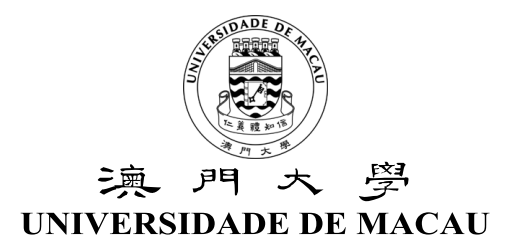

## 儲物箱租借程序

## **Procedure for Locker Rental**

- 1) 通過以下方法存款至電子錢包:
  - 所有<u>復學的學生</u>必須先到財務部出納處(行政樓,北6座,1樓)辦理<u>首次</u>存 款,完成辦理<u>首次</u>存款後方可透過電子錢包增值機直接進行存款
  - 電子錢包增值機
    - 行政樓(北6座)地面層大堂(近註冊處及研究生院)
    - 中央教學樓東 6 座地面層 G111i 室(學習共享空間內)

Deposit money into your E-purse Account through:

- All <u>resume students</u> have to approach the Treasury Section of Finance Office (1/F, Administration Building, N6) for <u>the first-time</u> deposit, use the Add-value machine to deposit money after completed <u>the first-time</u> deposit in the Treasury Section

- Add-value machine for E-purse
  - Lobby at Ground Floor of Administration Building, N6 (near Registry and Graduate School)
  - Room G111i at Ground Floor of Central Teaching Building, E6 (inside the Learning Commons)

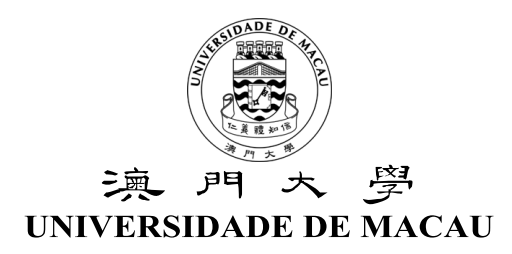

2) 透過以下校內的資訊服務站將電子錢包的存款轉至你的網上支付戶口。

(小儲物箱租金為每學年澳門幣 40 元,大儲物箱租金為每學年澳門幣 80 元)

Transfer the deposit into your <u>On-line Payment Account (OPA)</u> through the <u>Kiosk</u> in the below locations from your <u>E-purse Account.</u>

(MOP40 for a small locker each academic year or MOP80 for a large locker each academic year).

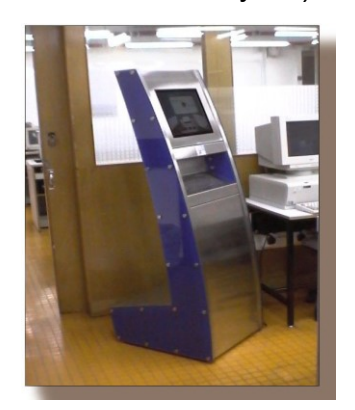

| E2 G/F 地面層     | E6 Room G111i 室 |
|----------------|-----------------|
| E5 Room 2085 室 | E6 3/F 三樓       |
| S2 Room G001 室 | S9 G/F 地面層      |
| N6 G/F 地面層     | N8 G/F 地面層      |
| W11 G/F 地面層    | W12 G/F 地面層     |
| W13 G/F 地面層    | W1 G/F 地面層      |
| W21 G/F 地面層    | W22 G/F 地面層     |
| W23 G/F 地面層    |                 |

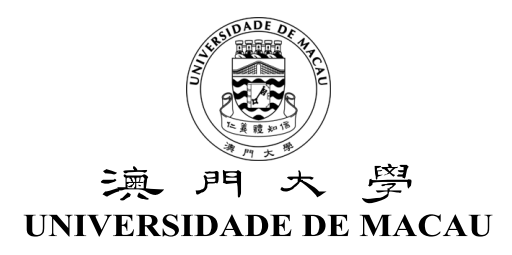

3) 在租借期限內(見儲物箱租借須知),登入"資訊系統網上服務"網頁

(https://isw.um.edu.mo) ,點擊"儲物箱租借服務"連結。

Access to the "Information System Web Services" (<u>https://isw.um.edu.mo</u>), and click the "Locker Rental Service" link during the renting period (Refer to Locker Rental Information).

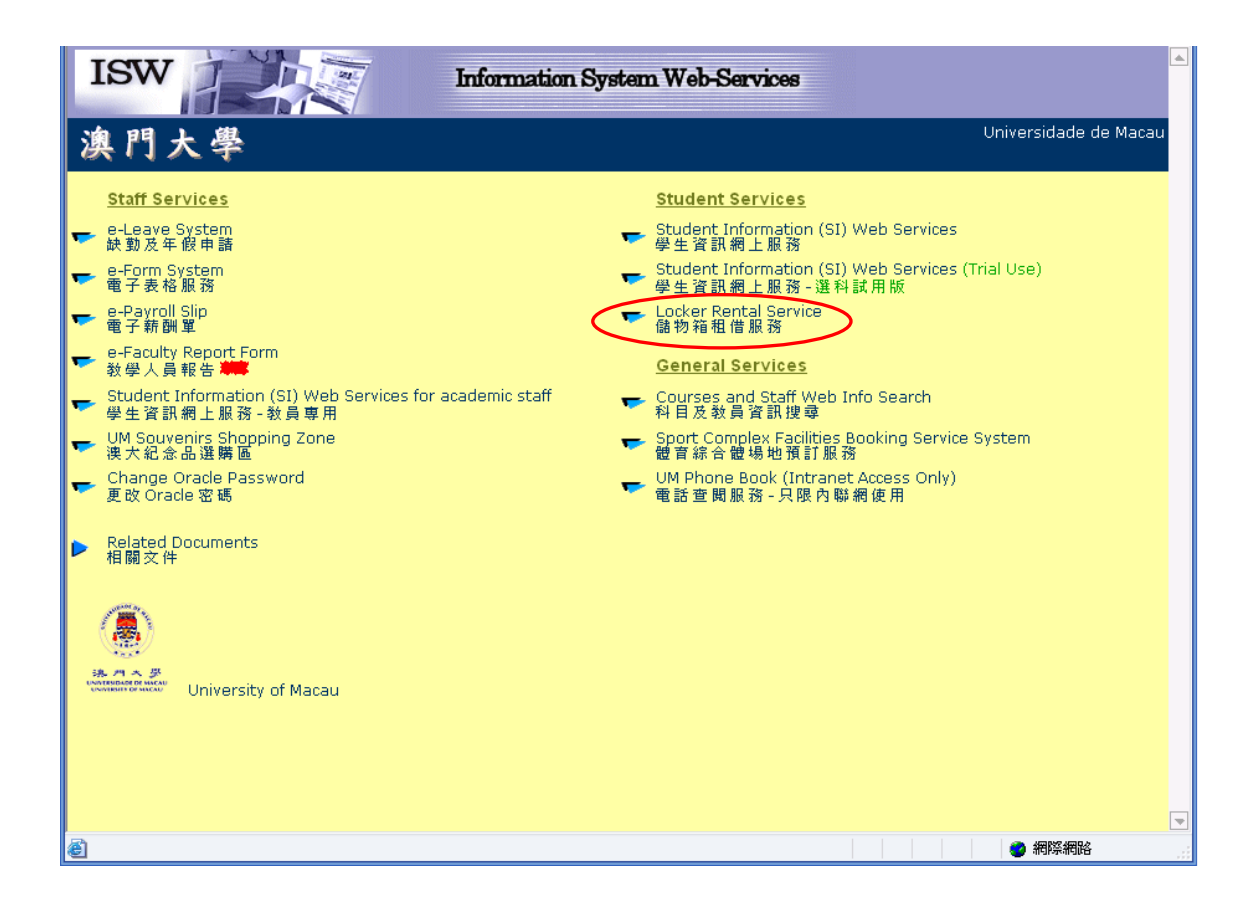

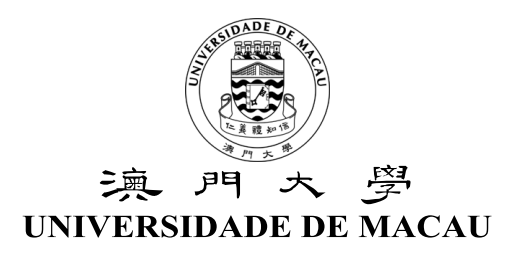

4) 登入儲物箱租借服務網頁 (使用學生資訊網上服務帳戶及密碼)。

\*\*如果電子錢包沒有存款及沒有轉賬至網上支付戶口,將不能進入儲物箱租借服務網頁。

Log onto the Locker Rental Service System (By using the SIWEB username and password).

\*\*If you do not have deposit in the <u>*E-purse Account*</u> and it is not transferred to <u>*Online Payment Account*</u>, you will not be able to access the Locker Rental Service System.

| The University of Macau<br>Locker Rental System |  |  |  |  |  |
|-------------------------------------------------|--|--|--|--|--|
| User Login                                      |  |  |  |  |  |
| User Name :<br>(e.g. TA123456 )                 |  |  |  |  |  |
| Password :<br>Login                             |  |  |  |  |  |

5) 選擇所需要的儲物箱並提交。只可選取隸屬學院或中央教學樓內之儲物箱。

Select a locker and submit. You can only rent for the locker in your corresponding faculty or Central Teaching Building.

| Number of Available Lockers : <u>515</u>                                                                                                    |                                                |                                                  |                               |                                                 |                                   |               |                          |              |
|----------------------------------------------------------------------------------------------------|------------------------------------------------|--------------------------------------------------|-------------------------------|-------------------------------------------------|-----------------------------------|---------------|--------------------------|--------------|
| Select Locker Directly <ul> <li>Address: Room 2006, 2/F, Student Activity Centre (E31)</li> <li>Tel: (853) 8822-9910</li> <li>Fax: (855) 8822-2368</li> <li>Email for enquiries: srs ss grp@umac.mo</li> </ul> |                                                |                                                  |                               |                                                 |                                   |               |                          |              |
| Find Your Locker                                                                                                    |                                                |                                                  |                               |                                                 |                                   |               |                          |              |
|                                                                                                    | FBA                                            | -1F (190)                                        |                               |                                                 |                                   | FBA-2F (150)  | FBA-3F (90)              | FBA-4F (85)  |
|                                                                                                    | Group 1 (30)                                   |                                                  |                               |                                                 | Group 2 (90)                      |               | Group 3 (30)             | Group 4 (40) |
| FBA-1F<br><b>B1001</b><br><u>\$40</u><br>Rept                                                                                                    | - Facu<br><b>B1006</b><br><u>\$ 40</u><br>Ropt | Ity of B<br><b>B1011</b><br><u>\$ 40</u><br>Ront | B1016<br><u>\$ 40</u>         | Admini:<br><b>B1021</b><br><u>\$ 40</u><br>Ront | Stration<br>B1026<br>\$40<br>Ropt | 1/F Available | e Rented out Unavailable |              |
| Kent                                                                                                    | Kenc                                           | Kent                                             | Kent                          | Kent                                            | Kent                              |               |                          |              |
| <b>B1002</b><br><u>\$ 40</u><br>Rent                                                                                                    | B1007<br><u>\$ 40</u><br>Rent                  | B1012<br><u>\$ 40</u><br>Rent                    | B1017<br><u>\$ 40</u><br>Rent | B1022<br><u>\$ 40</u><br>Rent                   | B1027<br><u>\$ 40</u><br>Rent     |               |                          |              |
| <b>B1003</b><br><u>\$ 40</u>                                                                                                    | <b>B1008</b><br><u>\$ 40</u>                   | <b>B1013</b><br><u>\$ 40</u>                     | <b>B1018</b><br><u>\$ 40</u>  | <b>B1023</b><br><u>\$ 40</u>                    | <b>B1028</b><br><u>\$ 40</u>      |               |                          |              |

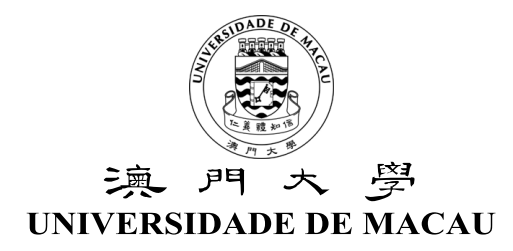

6) 租借完成後會出現以下的收據畫面。如沒有出現收據畫面,則表示租借程序尚

未完成。

The receipt will be shown after the rental process. If it does not appear, it means that the rental process has not been completed.

| ()<br>UNIVE<br>UNIVE<br>Student ID: MB35                                                       | アリス学<br>INSIDADE DE MACAU<br>VERSITY OF MACAU | EKER        | OF Macau<br>REN # RL SYSTEM |  |  |  |
|------------------------------------------------------------------------------------------------|-----------------------------------------------|-------------|-----------------------------|--|--|--|
| You have rented a locker. Print                                                                |                                               |             |                             |  |  |  |
| 澳門大學學生事務部 - 學生資源處<br>University of Macau Student Affairs Office - Student<br>Resources Section |                                               |             |                             |  |  |  |
| Reference No.:                                                                                 | 1721306                                       | Date:       | 21/08/2018                  |  |  |  |
| Name:                                                                                          | HO SIU IN                                     | Student ID: | MB351152                    |  |  |  |
| Contact No.:                                                                                   | 28123456                                      |             |                             |  |  |  |
| Locker No.:                                                                                    | LG006                                         | Amount:     | \$ 40.00                    |  |  |  |
| Location:                                                                                      | FLL-GF - Faculty of Law G/F                   |             |                             |  |  |  |

Note: Please clear your locker before the Locker Clearance Deadline.

7) 可重新登入"資訊系統網上服務"網頁 (https://isw.um.edu.mo) 檢查租借紀錄。

You can access to the "Information System Web Services" (<u>https://isw.um.edu.mo</u>) again to check your locker rental record.

8) 學生可自行開啟已租用的儲物箱。

Students can open the rented lockers by themselves.

9) 需自行購買扣鎖將儲物箱鎖好。

Use your own padlock to secure the locker.